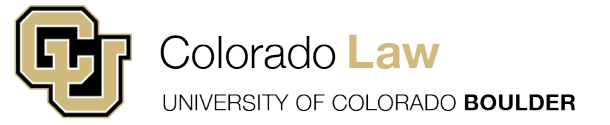

Exam4 is an electronic word processing program. Students at Colorado Law will use it to write exams after downloading the exam software for each exam season. This may require students to download the software more than one time in a given term if a class has both a midterm and final exam. Exam questions will appear in the software after both the unique, six-digit student exam ID and document ID are inputted at the appointed time. Students are responsible for knowing how Exam4 works, downloading the proper exam software package each term (Fall, Spring, and Summer).

Students can download the exam software and watch practice exam videos at <u>www.exam4.com</u>

For a practice exam, students can enter a number in the Exam ID area. It is a good idea NOT to use a real Exam ID. For a real exam, make sure you obtain your unique, six-digit Exam ID before opening Exam4.

You can obtain your exam credentials here: https://www.colorado.edu/law/examid

General exam information at Colorado Law: <u>https://www.colorado.edu/law/academics/exam-procedures-technology</u>

Questions can be directed to lawreg@colorado.edu or lawit@colorado.edu

**STEP ONE:** Click "Prepare to start a new exam" and then click "Next" to move to the next screen. Verify that you have the current version of Exam4 by checking the expiration date.

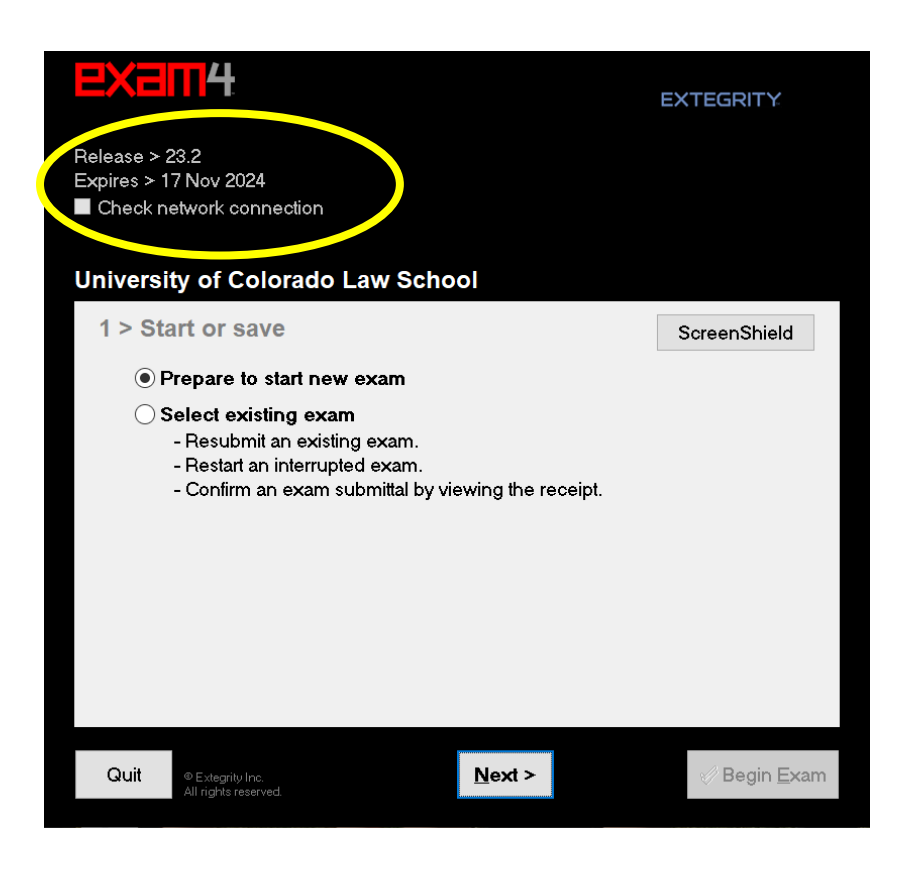

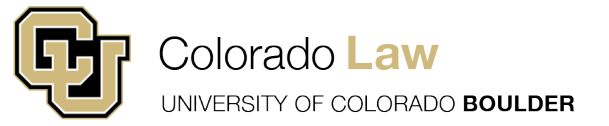

**STEP TWO:** For a practice exam, you can enter any number in the Exam ID area. It is a good idea **<u>NOT</u>** to use a real Exam ID. For a real exam, make sure you obtain your unique six-digit exam ID for your exam.

Example: Exam IDs should be something like 123456.

Next, use the drop-down button to choose your exam. If it is a class with more than one section, like Legal Ethics, make sure you choose the correct section, which will be listed by professor.

| EX                         | <b>111</b> 4                                        | EXTEGRITY                 |  |
|----------------------------|-----------------------------------------------------|---------------------------|--|
| Release<br>Expires<br>Chec | > 23.2<br>> 17 Nov 2024<br>< network connection     |                           |  |
| Unive                      | sity of Colorado Law School                         |                           |  |
| 2 >                        | Exam ID; Course or exam title                       |                           |  |
|                            | Exam ID                                             | Protected info (optional) |  |
|                            | 123456                                              |                           |  |
|                            | Exam ID (confirm)                                   |                           |  |
|                            | 123456                                              |                           |  |
|                            |                                                     |                           |  |
|                            | Course                                              |                           |  |
|                            | Practice Exam - TAKEHOME                            | ~                         |  |
|                            | Course                                              | (confirm)                 |  |
|                            | Practice Exam - TAKEHOME                            | ×                         |  |
|                            |                                                     |                           |  |
| Quit                       | © Extegrity Inc. < Back Net<br>All rights reserved. | ext > ⊘ Begin Exam        |  |

**STEP THREE:** The next page will ask you to re-confirm what you entered. The Exam ID should be a **six-digit number** and NOT the Document ID, which is a nine-digit code starting with the letter "D".

Example: Exam IDs should be something like 123456.

Once you are sure you have entered the correct credentials, click the check box and hit the okay button.

| Re-confirm Information   | X    |
|--------------------------|------|
| Re-confirm carefully     |      |
| Exam ID<br>123456        |      |
| Course                   |      |
| Practice Exam - TAKEHOME |      |
|                          |      |
|                          |      |
|                          |      |
| 🗙 Go back                | ✓ OK |
|                          |      |

## Exam4 Guide

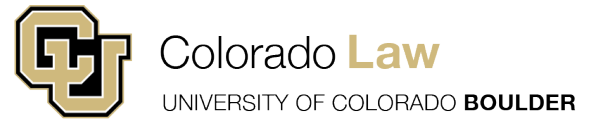

**STEP FOUR:** Students are responsible for reviewing the exam cover page in advance of each exam. It is posted approximately 1-2 days before the exam in Canvas. The total time allowed for your exam will be noted there. Students need to input the total time allowed for their exam in the countdown timer area. The software will not automatically close your exam when the time has elapsed. Students need to end their exams when the time is up. Students can also set optional alert(s) in Exam4 (see below). Lastly, students can add answer separators at this stage, but those can also be added once the exam begins.

| EXEM4                                                                                                    |                                                                                           | EXTEGRITY                                                       |
|----------------------------------------------------------------------------------------------------|-------------------------------------------------------------------------------------------|-----------------------------------------------------------------|
| Release > 23.2<br>Expires > 17 Nov 2024<br>■ Check network connection                                                                                                    |                                                                                           |                                                                 |
| University of Colorado La<br>3 > Exam time: Font siz                                                                                                    | w School                                                                                  |                                                                 |
| Set optional countdown timer<br>(don't worry, it won't shut down).<br>3 0 0<br>Hours Minutes<br>Set optional alert(s).<br>5 minutes remain<br>15 minutes remain<br>1 hour remains | Set font size and contrast<br>Small<br>Medium<br>Large<br>XL<br>Auto-insert answer separa | <ul> <li>Standard</li> <li>Reduced</li> <li>Reversed</li> </ul> |
| Quit © Extegrity Inc.<br>All rights reserved.                                                                                                    | < Back Next >                                                                             | ⊗ Begin <u>E</u> xam                                            |

**STEP FIVE:** Acknowledge the Honor Code notice. You can read about the Law School Honor Code <u>here</u>. Click the checkbox and then click next.

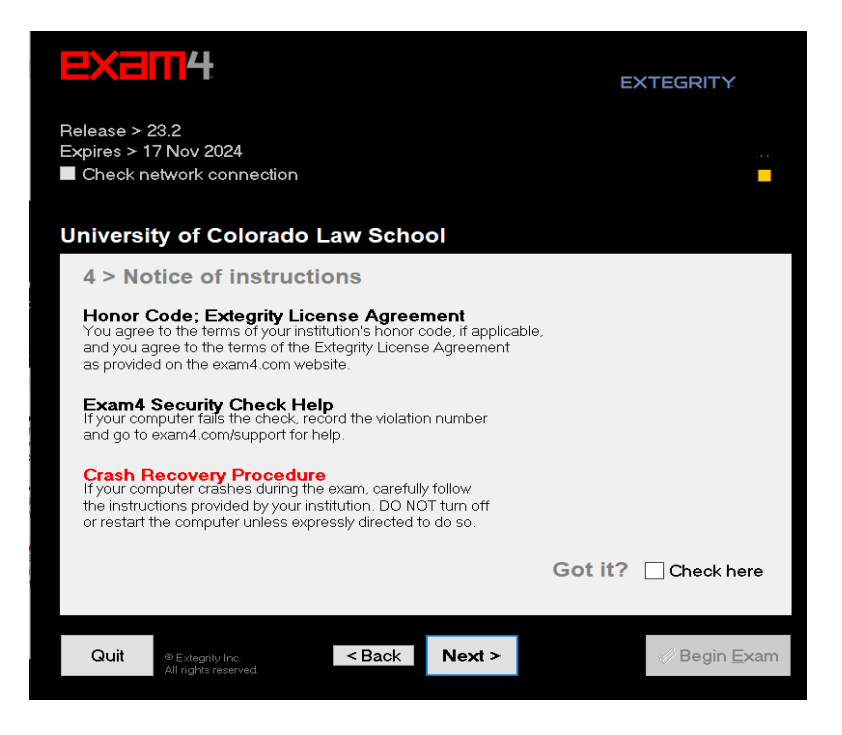

Exam4 Guide

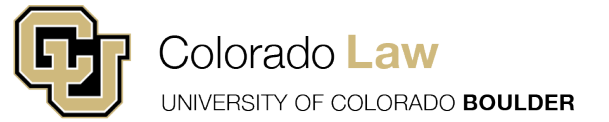

**STEP SIX:** Make sure you have a network connection and your laptop is fully charged. The exam mode settings should be pre-populated for you in most cases. Click the checkbox and then click next.

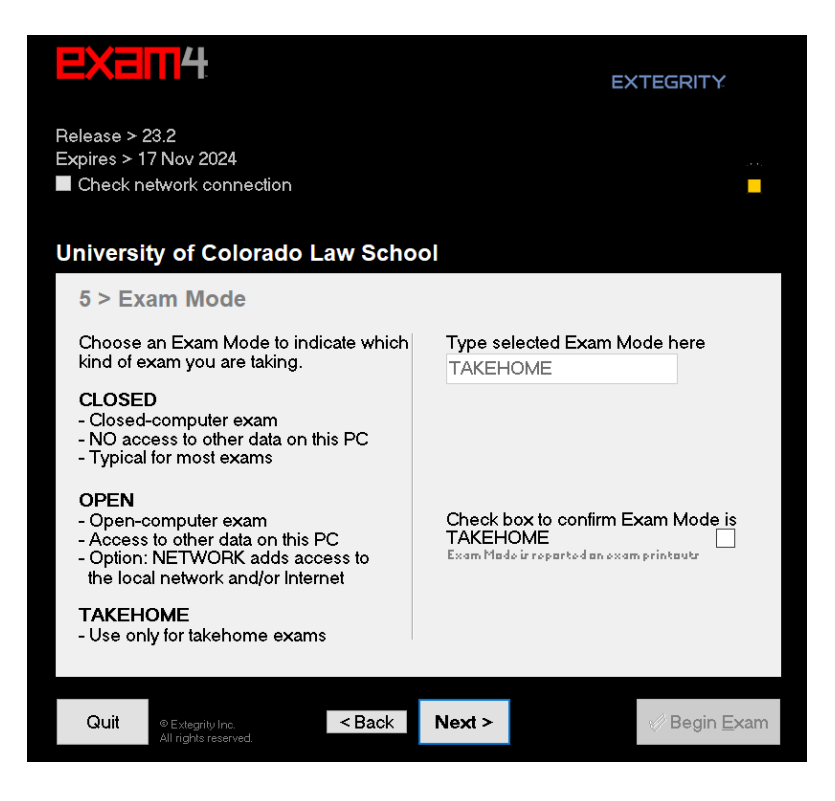

**STEP SEVEN:** Make sure you have the Document ID handy <u>**BEFORE**</u> starting the exam. It can be found both in the Canvas exam announcement and the exam info website <u>here</u>. Confirm you are entering the correct exam and that the duration settings are correct. It is the student's responsibility to enter and verify their settings. If you are taking an in-person exam, wait to click "Begin" until told to do so by the proctor.

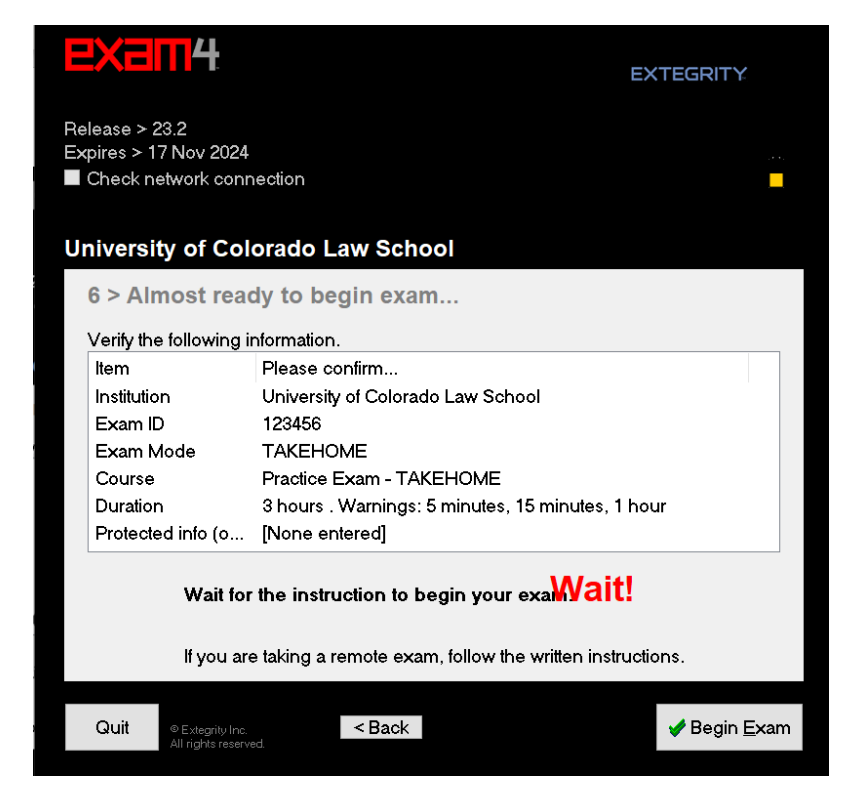

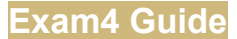

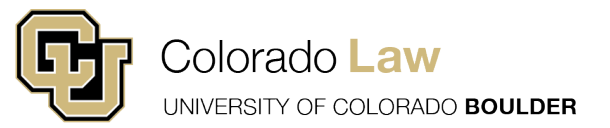

**STEP EIGHT:** Once you see this screen, you need to click on the Exam Info and then Exam Document button.

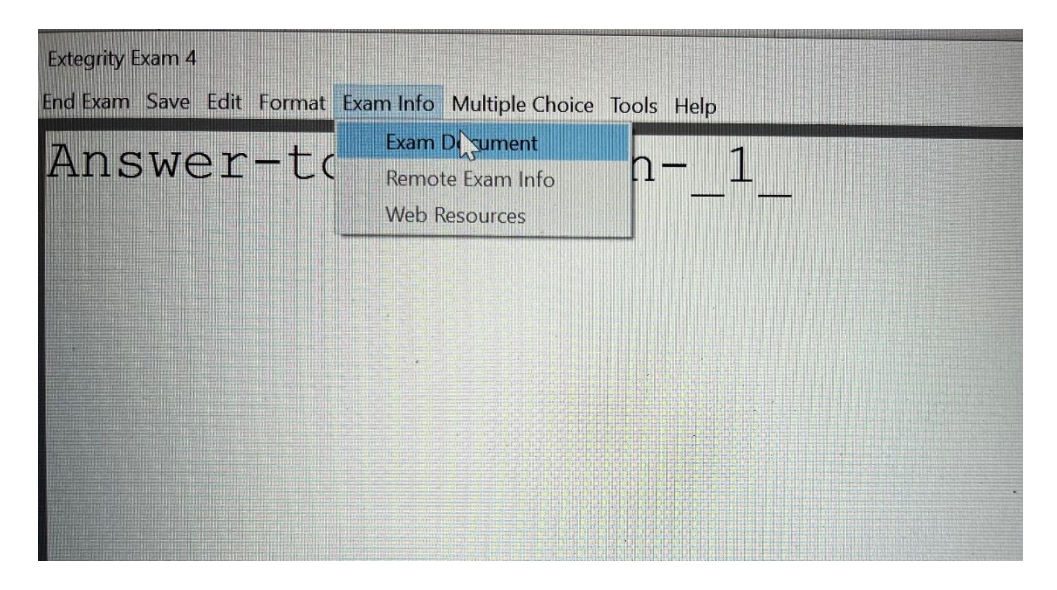

This is the screen where you will enter the Document ID. At Colorado Law, the Document ID starts with the letter "D" and is eight digits long. The Document ID for each exam can be found both in the Canvas exam announcement and the exam info website <u>here</u>.

For example, the Document ID for practice exams is: **D0000000** 

**STEP NINE:** Enter the Document ID number and click Fetch.

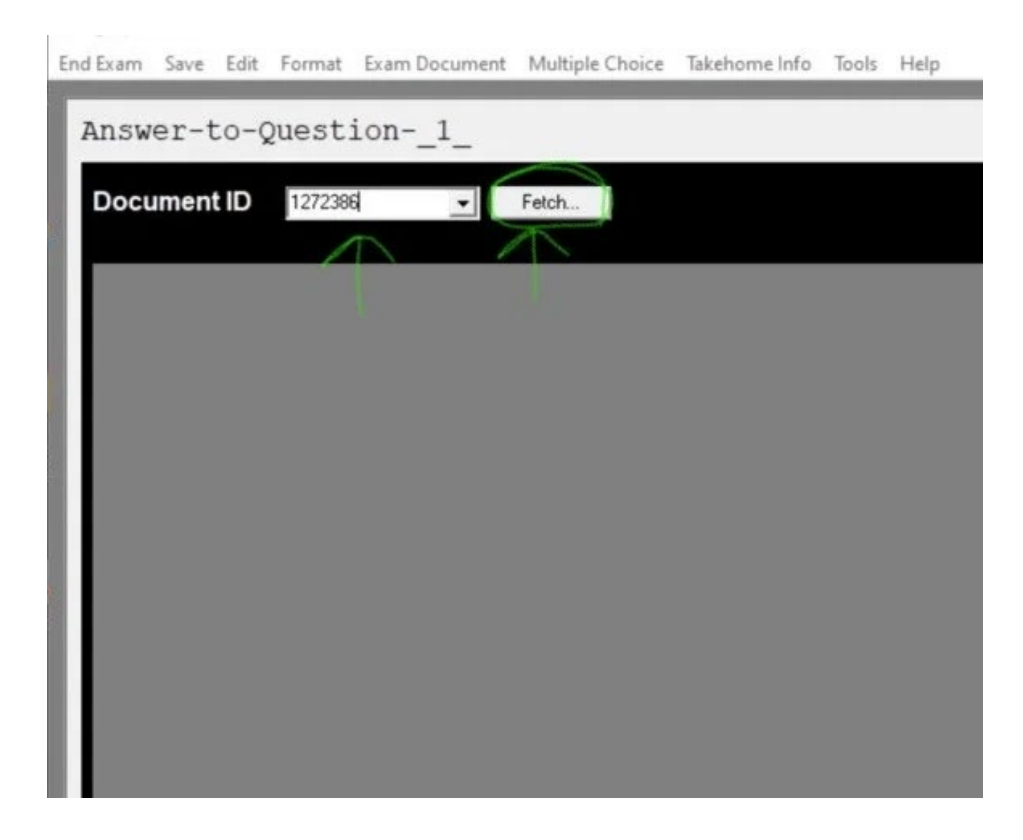

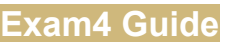

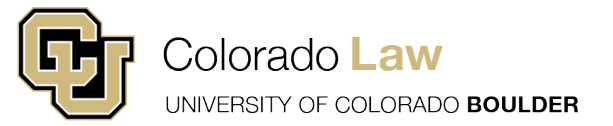

**STEP TEN:** Play around with the Exam4 functions so that you understand how to use them. The essay section of the exam is essentially a blank sheet of paper. **You will need to annotate for your professor which responses go with which questions.** You can insert answer separators that allow you to check word count. Spell check is available from the Tools menu, but does not check automatically as you type. The multiple-choice menu will pull up the multiple choice/true false response sheet. Click on the Side-by-Side View to see both the questions and the answer entry area.

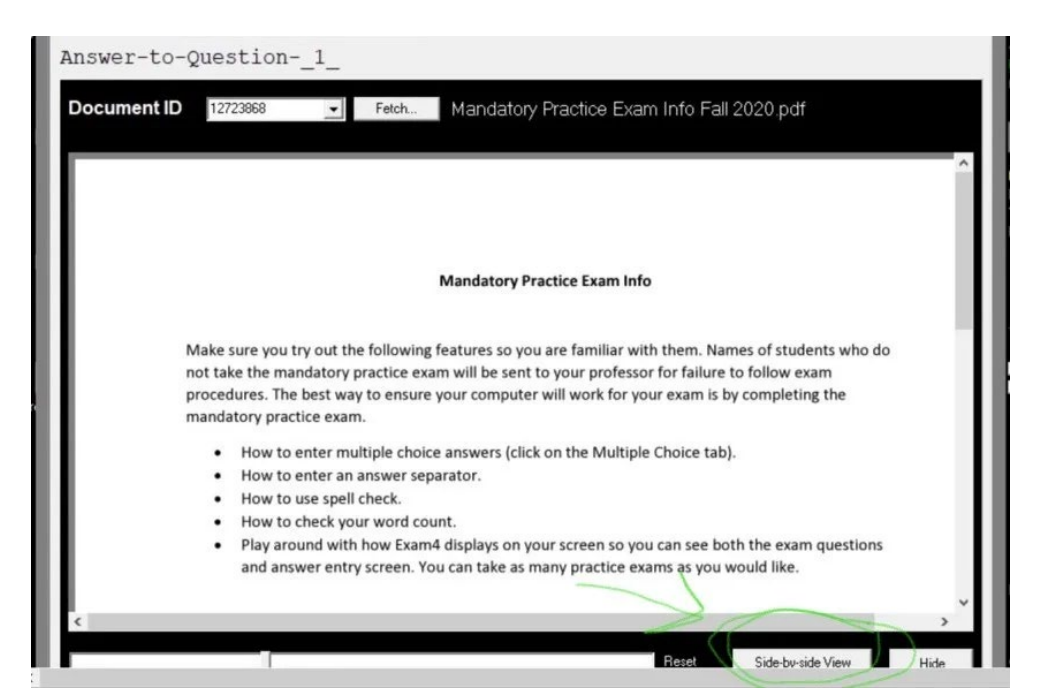

**STEP ELEVEN:** Students can add additional Answer Separators as well as view/hide their document statistics. Students can also click on the Tools menu option to see document statistics. Note that there is a menu option for entering Multiple Choice responses.

| Answer-to-Question1_                                                                                                    | 5:31 pm                                                                             |
|----------------------------------------------------------------------------------------------------|-------------------------------------------------------------------------------------|
| This is the answer to question one. This is undoubtedly the best essay<br>response (or at least the shortest) that you will likely ever have the<br>privelege of reading. That is only because of the equisitely provocative<br>test question that I have been prompted with. | exam4                                                                               |
| DO-NOT-EDIT-THIS-DIVIDER                                                                                                    | University of Colorado Law Sch<br>Release > 18.1<br>OPEN Exam Mode<br>Practice Exam |
| Answer-to-Question2                                                                                                    |                                                                                     |
| This is my response to question two. After your thoughtful review of my<br>answer to question one, I am confident that you have found that I have<br>already mastered the subject material and are already considering this<br>exam for top marks.                            | Timer 00.00<br>Incert Answer Separator<br>Show/Hide Doc Stats                       |
| DO-NOT-EDIT-THIS-DIVIDER                                                                                                    | $\sim$                                                                              |
| Answer-to-Question3                                                                                                    |                                                                                     |
| Answer.                                                                                                    |                                                                                     |
|                                                                                                    | EXTEGRITY.                                                                          |
|                                                                                                    | © 2013 Ecceptity<br>All righter supervisid                                          |

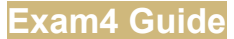

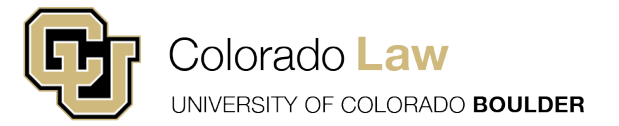

**STEP TWELVE:** MAKE SURE YOU ENTER YOUR MULTIPLE-CHOICE ANSWERS IN THE MULTIPLE-CHOICE AREA OF EXAM4.

Answers are saved as you enter them and you can then click the "hide" button to go back to the essay portion of Exam4.

| Answer-to-Question1_                                                                                                    | 10:DS an                                                                             |
|----------------------------------------------------------------------------------------------------|--------------------------------------------------------------------------------------|
| Multiple Choice Answers                                                                                                    | exam4                                                                                |
| $\begin{array}{c} \mathbf{a} & \mathbf{b} \\ \mathbf{a} & \mathbf{c} \\ \mathbf{a} \\ \mathbf{a} \\ \mathbf{c} \\ \mathbf{a} \\ \mathbf{c} \\ \mathbf{c} \\ $ | University of Colorado Law Schor<br>Releases 13.7<br>OPEN Exam Mode<br>Practice Exam |
| 9<br>10<br>11<br>11<br>11                                                                                                    | Timer 0.58                                                                           |
| 13<br>14<br>15<br>16<br>V                                                                                                    | Hobel Answer Separator<br>Show/Hide Doc State                                        |
| Click Q number or Next button to navigate.                                                                                                    |                                                                                      |
|                                                                                                    | EXTEGRITY.                                                                           |
|                                                                                                    | 9 Ertsgeby, iss,<br>Alfright værred,<br>Ø. Win 10                                    |

If you are still working on your exam when you set a timer and the time runs out, you will receive a message that looks like this (below). You should immediately close your exam. Note: The timer is a notification that your exam time has run out. Exam4 will not end the exam. Students must close and submit the exam.

| Examination Finished<br>Your time has expired. |                       |
|------------------------------------------------|-----------------------|
|                                                |                       |
|                                                |                       |
|                                                |                       |
| To clear a stray menu, try Enter, Alt-Tab      | OK<br>Or Ctrl-Alt-Tab |

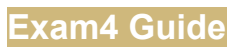

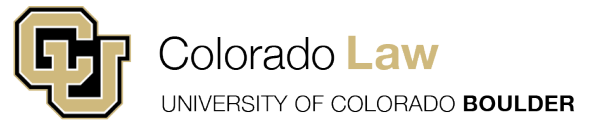

**STEP THIRTEEN:** To close your exam, select End Exam and then choose End Exam Now. **The official time for your exam stops when you click on End Exam Now.** 

| Extegrity E | kam 4   |           |        |       |                 |      |  |  |  |  |                                                                                  |                        |                                   |       |
|-------------|---------|-----------|--------|-------|-----------------|------|--|--|--|--|----------------------------------------------------------------------------------|------------------------|-----------------------------------|-------|
| End Exam    | Save    | Edit      | Format | Tools | Multiple Choice | Help |  |  |  |  |                                                                                  |                        |                                   |       |
| End B       | xam Nov | v<br>uest | Alt+F4 | -     |                 |      |  |  |  |  | 1:46 pm                                                                          | Dolorad<br>.2<br>n Moc | 7 <b>4</b><br>do Lav<br><b>le</b> | r Scł |
|             |         |           |        |       |                 |      |  |  |  |  | Timer<br>Insert Ansv<br>Show/Hide                                                | wer Se<br>e Doc        | 00:0<br>parato<br>Stats           |       |
|             |         |           |        |       |                 |      |  |  |  |  | extegri<br><sup>0</sup> 2013 Extegrity<br>All rights reserved<br><b>0</b> Win 10 | TY:                    | <u>s</u>                          | . 14  |

**STEP FOURTEEN:** The software will ask you to confirm your choice to end the exam. Click to confirm and then on Okay, end exam.

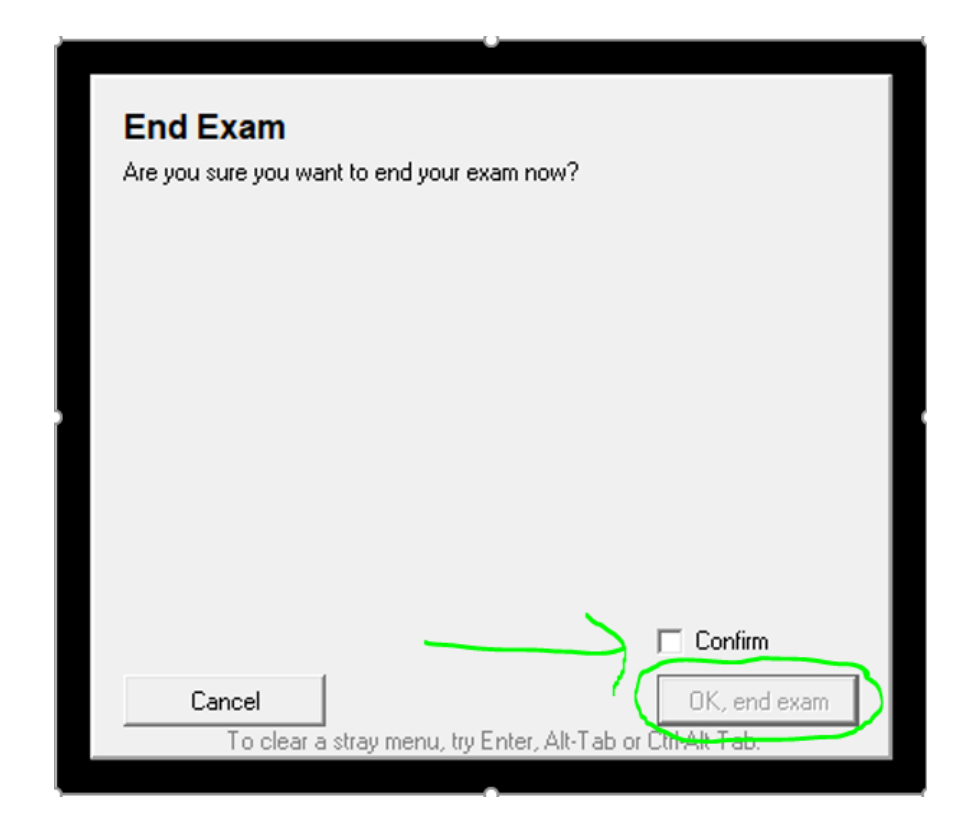

Exam4 Guide

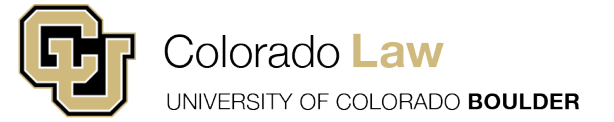

**STEP FIFTEEN:** Choose the Submit Electronically button and click okay. A box will pop up that says "Exam Submittal Successful. Please note you will NOT receive an upload notification email from Exam4.

| f you have been instructed to use Exam4's built-in                                      | Submit Electronically   |
|-----------------------------------------------------------------------------------------|-------------------------|
| electronic submittal function, click here >                                             |                         |
| Save to USB Flash Drive                                                                 |                         |
| Make sure the USB flash drive has been inserted into<br>the USB port, then click here > | Save to USB Flash Drive |
| Save As                                                                                 |                         |
| If you need to save to another device or network<br>location, click here >              | Save As                 |

A box will pop up that says "Exam Submittal Successful. Please note you will NOT receive an upload notification email from Exam4. Continue the prompts to exit out of the software. Make sure you completely exist out of Exam4 when ending and submitting an exam.

| ponsibility to |
|----------------|
| ponsibility to |
| w receipts in  |
| Â              |
|                |
|                |
| ~              |
| nderstand      |
|                |

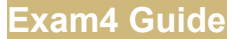

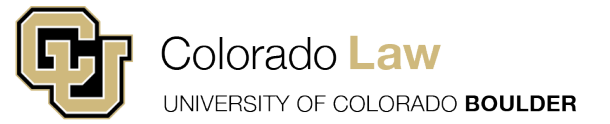

Students can verify their submission after they submit an exam. Open Exam4 once you close out an exam. Click on Select existing exam and then choose the exam you want to verify.

| EXam4                                                               |                 | EXTEGRITY                 |
|---------------------------------------------------------------------|-----------------|---------------------------|
| Release > 23.2<br>Expires > 17 Nov 2024<br>Check network connection |                 | ø                         |
| University of Colorado Law Sc                                       | hool            |                           |
| 1 > Start or save                                                   |                 | ScreenShield              |
| Prepare to start new exam                                           |                 |                           |
| Select existing exam                                                |                 |                           |
| ExamID_Date(YYMMDD)_Course_NA_StartCode_Random#                     | Ор              | en Exam Files in Explorer |
| 1023_201123_FALL2020PRACTICEE>                                      | KAM_NA_TAKEH    | OME_3470.xm2              |
| 1023_201201_FALL2020PRACTICEE>                                      | KAM_NA_TAKEH    | OME_8140.xm2              |
| 1023_201203_Remedies7433DeFores                                     |                 | E_7845.xm2                |
| 1023_201205_FALL2020PRACTICEE2                                      | KAM_NA_TAKEH    | OME_2950.xm2              |
| 1023_201208 LegalEthics6103Eero N                                   | IA TAKEHOME 3   | 3838 xm2                  |
| 111_181018_PracticeExam_NA_EXAM                                     | V4BISON_4946.xr | n3                        |
| 400 400045 LANKOZA075. D.B                                          | NA EVALUDIOO    | NI 05000                  |
|                                                                     |                 |                           |
| View Exam Submittal Receipt                                         | Save As         | Submit Electronically     |
| View Exam Submittal Receipt                                         | Save As         | Submit Electronically     |
| View Exam Submittal Receipt                                         | Save As         | Submit Electronically     |
| View Exam Submittal Receipt Quit © Extegrity Inc.                   | Save As         | Submit Electronically     |

You should be able to view a screen that looks like this. This serves as your verification that the exam submitted properly.

| EXAM SUBMITTAL SU                                                  | JCCESSFUL                                                   |   |
|--------------------------------------------------------------------|-------------------------------------------------------------|---|
| The receipt below was generated<br>The timestamp indicates when th | by the server that collects exams.<br>e exam was delivered. |   |
|                                                                    |                                                             | ^ |
| ELECTRONIC SUBMITTAL SUCCE                                         | SSFUL * * *                                                 |   |
|                                                                    |                                                             |   |
| Filename: 1023_201123_FALL202                                      | 20PRACTICEEXAM_NA_TAKEHOME_3470 - 0.xm2                     |   |
| Timestamp: 2022/01/04 - 13:29:                                     | 58                                                          | 1 |
| File size: 3 KB                                                    |                                                             |   |
|                                                                    |                                                             | ~ |
| <                                                                  | >                                                           |   |
|                                                                    |                                                             |   |
|                                                                    | ✓ ОК                                                        |   |
|                                                                    | <b>E</b>                                                    |   |

Congratulations, you are all done with your exam!

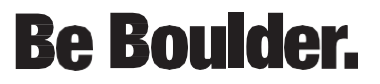